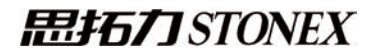

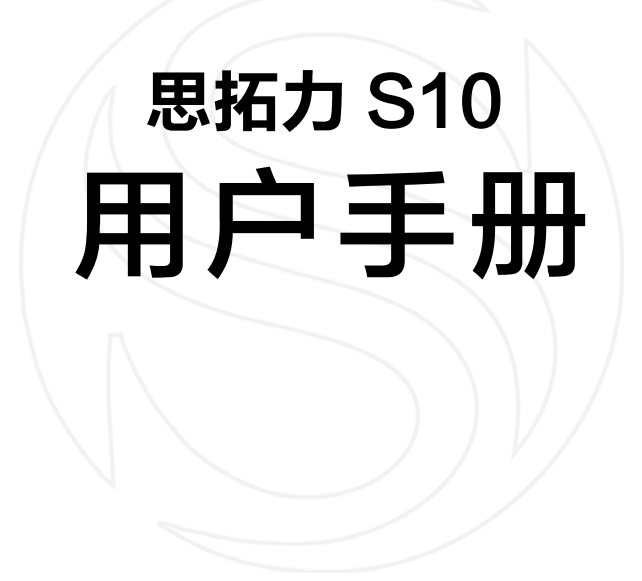

广州思拓力测绘科技有限公司 www.situoli.com

# 目 录

| 第一章 S10接收机简介            | 1  |
|-------------------------|----|
| 1.1 接收机外型               | 2  |
| 1.2 指示灯                 | 4  |
| 1.3 按键及设置模式             | 8  |
| 第二章 S10 附件              | 10 |
| 2.1 外置电台                | 10 |
| 2.2 其它附件                | 11 |
| 第三章 P7 手簿               | 15 |
| 3.1 P7硬件介绍              | 15 |
| 3.2 P7技术指标              | 18 |
| 第四章 S10 WEB UI 应用       |    |
| 第五章 S10传感器校准            | 23 |
| 附录一 静态外业观测、数据下载、后处理简单流程 |    |

# 第一章 S10 接收机简介

革命性的 RTK, 带来超乎想象的效率与乐趣。

思拓力 S10 诞生自一批资深专业而技术狂热的工程师,他们再一次将 RTK 各项技术提升至极致,并大胆颠覆;他们不仅仅是想造一款过目不忘 的好产品,更要为测绘带来真正的效率和乐趣。以 S10,向测绘行业致敬, 并致自己。

与以往的思拓力接收机相比,突破创新的 S10 智能惯导接收机,精 致的外观设计,采用坚固的镁合金机身,小巧轻便;耐外力撞击且有减震 功能,电磁屏蔽好,高档美观。配置全星系天线,全面支持北斗、GPS、 GLONASS、Galileo、QZSS 等卫星系统信号,用户无需再为 RTK 硬件 升级星系而烦恼。配备云后台管理系统,内外业协同;3.5G 高速网络、双 电台与市面主流 RTK 兼容互通;内部整合了 iMEMS 惯性传感系统,使外 业采点时不需要耗费时间精确对中,您更可以靠近墙体和房角直接测量。

请注意,在各种天气情况下,外业操作回来后,都应该在温暖的、干燥 的地方打开仪器箱,从中取出手簿和接收机,待其风干后,再装箱。我们建 议您注意合理使用和维护仪器。

即使您有使用测量产品的经验,我们还是建议您能花点时间来阅读本手册,了解这个产品的特色。如果您不熟悉 GNSS 技术,我们建议您阅读一些专业性的书籍,以便更好地理解本手册的内容。无论如何,有任何技术问题,您都可以联系当地经销商。

### 1.1 接收机外型

S10 是一款半径 14cm、高 14cm 毫米级测量接收机。它配备全星系 接收天线,侧面有内置蓝牙和 Wi-Fi 天线。它由顶盖、橡胶圈和主体部分 组成。顶盖内置有 GNSS 天线,橡胶圈的作用主要是抗跌落和冲击。接收 机前面板包含 2 个按键和 7 个指示灯。接收机背面有电池槽、SIM 卡槽和 MicroSD 卡槽以及复位键。

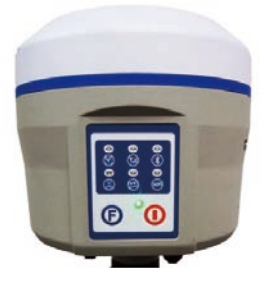

图 1-1 S10 接收机

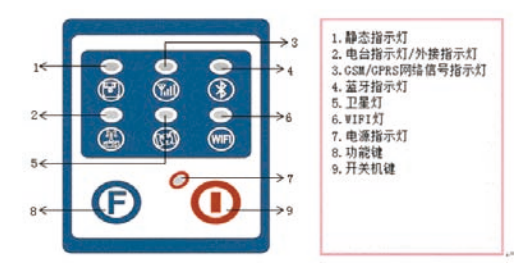

图 1-2 S10 主机面板

接收机的接口如图 1-3、图 1-4 所示: 5 芯 LEMO 接口用于连接外接 电源和外置电台, 七芯 LEMO 接口用于数据通讯(可用于接收机与电脑、 手簿之间的数据通讯)。图 1-5 为电台 UHF 天线接口,图 1-6 为网络天 线接口。

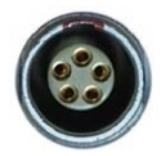

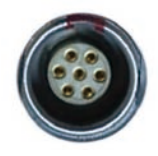

图 1-3 5 芯 LEMO 接口

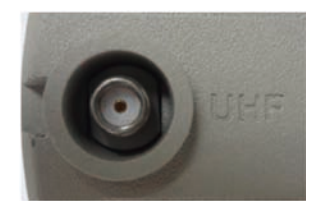

图 1-5 UHF 天线接口

图 1-4 7 芯 LEMO 接口

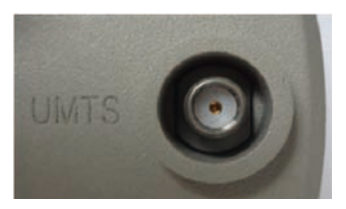

图 1-6 网络天线接口

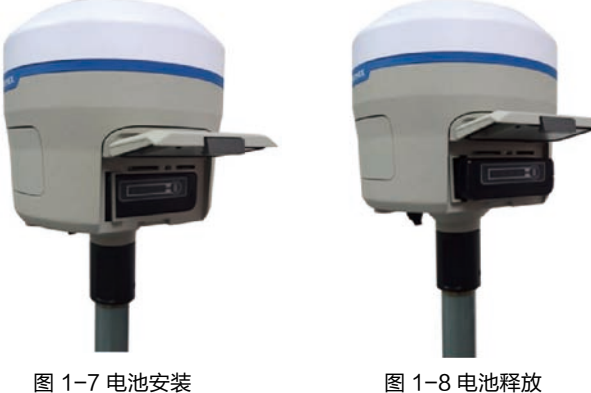

图 1-8 电池释放

S10采用了推弹式可快速拆卸电池,按压住电池,向左推动卡扣,即 可取出电池。

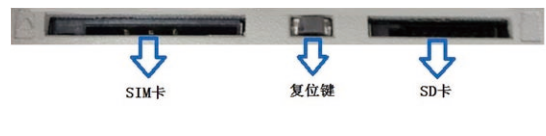

图 1-9 背面卡槽

①按照 SIM 卡和 SD 卡安装示意图将 插入卡槽。

②按压复位键,即可对接收机进行强制关机。

提示:接收机网络制式为联通 3G(WCDMA),当您采用网络模式进行工作时,需插入 SIM 卡。

## 1.2 指示灯

(1) 蓝牙指示灯(蓝色)

当接收机与手簿通过蓝牙连接时,蓝牙灯将被点亮并显示蓝色。

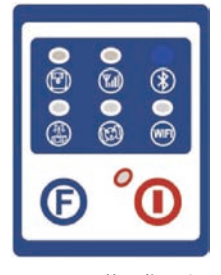

图 1-10 蓝牙指示灯

(2) Wi-Fi 指示灯(绿色)

当 WiFi 开启时,指示灯显示为绿色;当 WiFi 关闭时,指示灯不亮。

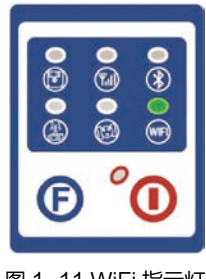

图 1-11 WiFi 指示灯

(3) 卫星灯(绿色)

该指示灯显示接收机锁定卫星的颗数。当接收机锁定一颗以上卫星时, 该灯将每隔 30 秒开始闪烁一个循环,其中闪烁的次数就是该接收机锁定卫 星的颗数。

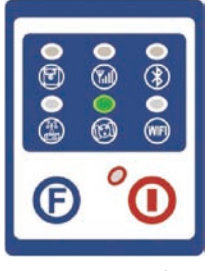

图 1-11 卫星灯

(4)静态指示灯(绿色)

当接收机被设置为静态工作模式时,指示灯将被点亮显示为绿色,当接收机开始采集静态数据时,该指示灯将根据设置的采集间隔闪烁。

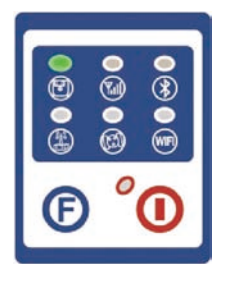

图 1-12 静态指示灯

(5)内置电台指示灯(绿色)

当接收机在内置电台工作模式下时,该绿色指示灯将被点亮。当接收机开始传输或者接收数据时,该灯将开始间隔闪烁。

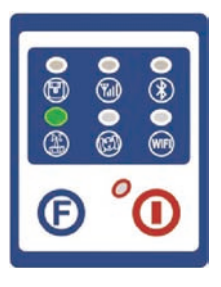

图 1-13 电台指示灯

(6)网络指示灯(绿色)

当接收机在网络工作模式下时,指示灯被点亮并显示绿色。当 S10 接 收机在网络模块下开始不间断地接收或者传输数据时,该指示灯间隔闪烁。

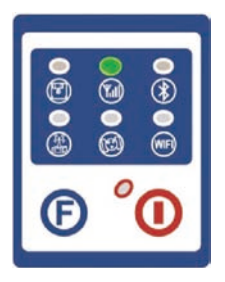

图 1-14 网络指示灯

(7)外接指示灯(绿色)

当使用外接作为接收机数据链传输方式时,红色指示灯将被点亮。当接 收机开始不间断地接收或者传输数据时,该指示灯将会间隔闪烁。(接收机 在移动站模式为接收数据,基站模式为发射数据。)

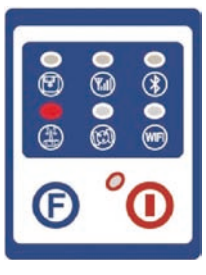

图 1-15 外接指示灯

(8) 电源指示灯(绿色/红色)

该指示灯包含两种含义:

1. 绿色: 电源供电充足时;

2. 红色: 电量低于 20% 时;

3. 红色闪烁: 电量低于 10%, 且蜂鸣器每分钟一次三声连响时。

通常状况下,当该灯显示红色时,接收机的内置电源还可以继续工作大约1个小时。该指示灯为内置电源和外接电源共用的指示灯,当接收机被连接外接电源时,该指示灯将自动显示为外接电源的工作状况。

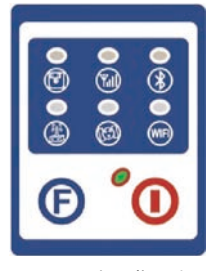

图 1-16 电源指示灯

### 1.3 按键及设置模式

### F键:功能键

该功能键可以切换接收机的不同工作模式(静态、基站和移动站模式), 以及设置数据链传输状态(电台、外接或者网络),轻按该键还可以播报当 前主机状态。

切换工作模式和数据链状态:

在接收机空闲状态下,同时按住功能键和开关机键,直到所有的指示灯 同时间隔闪烁,此时语音播报选择工作模式并松开两键;然后每按一次功能 键,接收机在三个工作模式之间切换,按开关机键确认您当前接收机的工作 模式。语音播报选择数据链,每按一次功能键接收机在各种数据链之间切换。 按开关机键确认您当前接收机的数据链,语音播报是否开启WiFi,轻按功 能键选择开启或关闭该功能,按开关机键进行确认。语音播报"设置成功"。 最后轻按功能键,语音播报当前接收机的工作模式及数据链状态。

手动设置工作模式的操作方法如下:

【静态模式】

同时按住 I 键 +F 键,直至所有指示灯都闪烁时再松开,语音提示"选择工作模式",然后按 F 键来切换选择静态模式,按 I 键确认所选的静态模式。

【基站模式】

同时按住 l 键 +F 键,直至所有指示灯都闪烁时再松开,语音提示"选择工作模式",然后按 F 键来切换选择基站模式,按 l 键确认所选的基站模式。

【移动站模式】

同时按住 I 键 +F 键,直至所有指示灯都闪烁时再松开,语音提示"选择工作模式",然后按 F 键来切换选择移动站模式,按 I 键确认所选的移动站模式。

08

### |键:开关键

此键主要功能是开关机和确认功能。

开机:当主机为关机状态,轻按l键听到一声蜂鸣,接收机将开启并进入初始化状态,接着蜂鸣响三声,接收机开机成功,语音播报当前接收机状态。

关机:当主机为开机状态时,长按 | 键直至语音播报"是否关闭设备", 按 | 键确认,伴随着一段蜂鸣声,接收机将关机。

自检:该程序主要是提前预知接收机各个模块是否工作正常。接收机 S10 自检部分包括有 GPS、电台、网络、WIFI、蓝牙以及传感器共6个部分。 具体操作如下:

接收机在开机状态下,长按 | 键直至语音播报是否关闭设备松开,继续 长按 | 键直到听到一声蜂鸣声语音播放开始自检后松开按键,接收机进入自 检状态(新机最好自检一次)。

自检过程大约持续1分钟。在接收机自检过程中,若有模块自检失败, 语音播报当前模块自检失败,模块指示灯会持续闪烁,蜂鸣器连续鸣叫,直 到用户重启接收机。如果出现该现象,请联系当地经销商。

如果各个模块的指示灯亮而不闪,并且会有语音播报各个模块正常工作 (比如"自检 GPS 成功"),则表示各个指示灯所代表的模块能正常工作。 接收机在全部自检完成后 5 秒会自动重启,并开始正常工作。

注意:经过自检后,接收机内置电台的频率将会回到出厂设置,如有需 要请联系当地经销商进行更改频率,以配合您的使用。

09

# 第二章 S10 附件

以下显示的配件不完全属于仪器的标准配置范围,附件以配置单为准。

## 2.1 外置电台

具备高低两种功率工作模式,用户可自由切换。

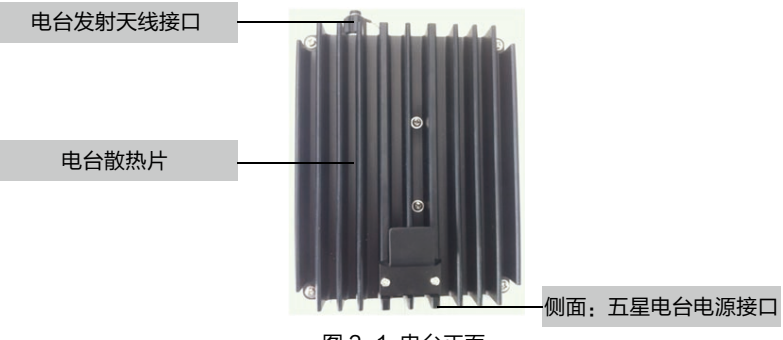

图 2-1 电台正面

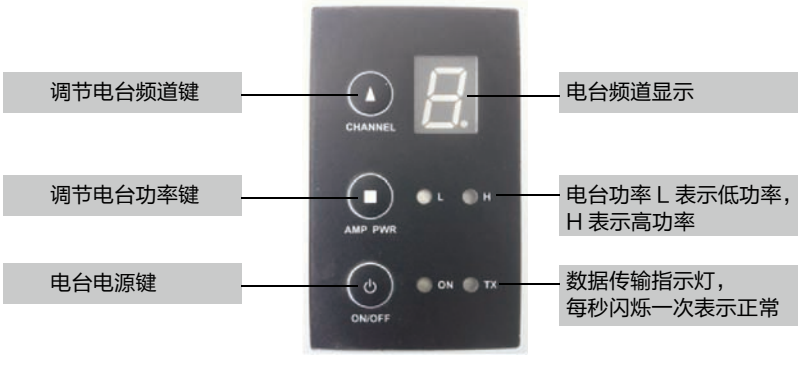

图 2-2 电台按键指示灯

电台频率表

外置电台采用一个可覆盖整个频率范围(430-450MHz)的内置电台, 各个通道的频率值如下述列表:

| 通道 | 频率(MHz) |
|----|---------|
| 1  | 438.125 |
| 2  | 440.125 |
| 3  | 441.125 |
| 4  | 442.125 |
| 5  | 443.125 |
| 6  | 444.125 |
| 7  | 446.125 |
| 8  | 447.125 |

图 2-3 电台默认频率列表

2.2 其它附件

仪器箱:

基站仪器箱和移动站仪器箱,此两种仪器箱外观相同,但是内衬不同。 此两种仪器箱的主要不同点在于:基站仪器箱内衬含有外置电台连接电缆放 置格,移动站仪器箱内衬含有mini转台放置格。您可以从仪器箱的铭牌区分。

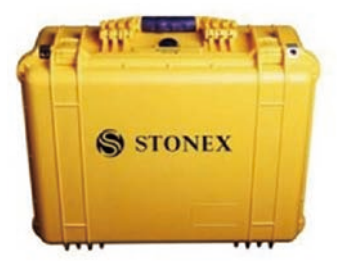

图 2-4 S10 仪器箱外壳图

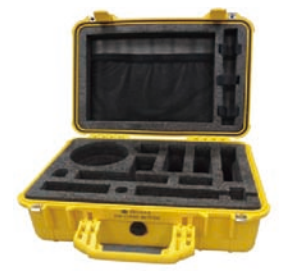

2-5 S10 移动站仪器箱内部示意图

内置电池:

标准配置中,每个接收机标配两块带 SN 号的电池,一个充电器和一个 适配器。电池为锂离子电池 (11.1V-3400mAH;37.7Wh),技术工艺和性 能方面都优于镍镉或者镍氢电池,无记忆效应和在不使用时具有慢自放电功 能。

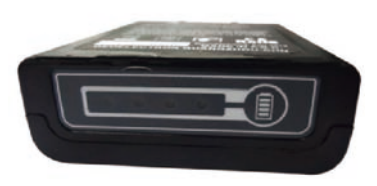

图 2-6 锂电池

充电器和适配器:

充电器可以同时充电两块电池。当电池处于充电状态时,指示灯显示红 色;当充满电时,显示绿色。当充电器连接电源时,红色电源指示灯(POWER 灯)将被点亮。当充电器温度过高时,温度指示灯将显示红色(TEMP灯), 以示警告。

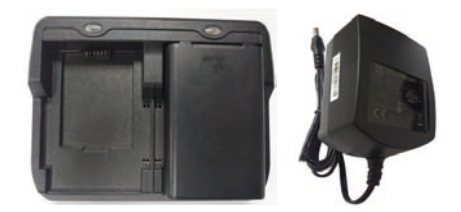

图 2-7 充电器和适配器

天线:

① S10 采用 2.15dBi 的全向带有发射和接收功能的内置电台天线。 该天线轻便,耐磨,非常适合野外测量。配备的内置电台天线频率范围为 410—470MHz。

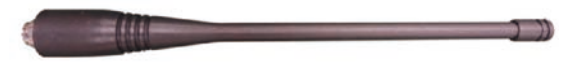

图 2-8 内置电台天线

② S10 采用 2dBi 的全向 GSM/WCDMA/EVDO 接收 / 发射天线,该 天线频率范围为 824-960MHz 和 1710-1880MHz。该天线轻便耐磨,非 常适用于野外测量工作,长度为 20cm。

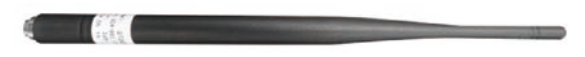

图 2-9 GSM/WCDMA/EVDO 天线

使用 S10 测量过程中,您可能会用到高增益 5dBi 的全向发射天线, 作为基站外置电台发射天线。该天线长度约 1 米,使用时,可用伸缩式对中 杆或者三脚架固定。该天线被架设得越高,发射信号覆盖面积越大。

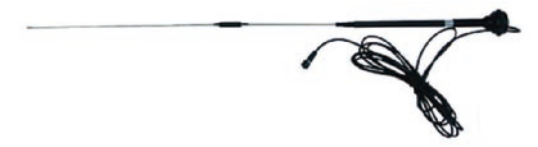

图 2 10- 外置电台天线 (非比例示意图)

7芯/USB/串口电缆(LM.GK205.ABL)

这是一个多功能通信电缆:用于连接接收机和 PC,可用于传输静态数据,更新固件及注册码。

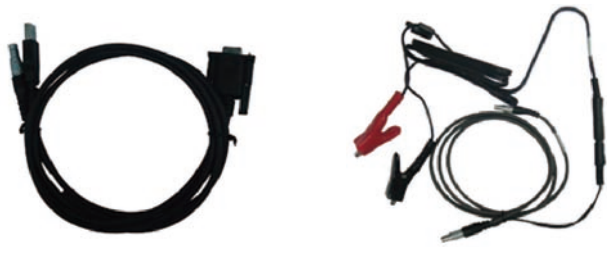

图 2-1 7 芯 /USB/ 串口

图 2-12 外接电源电缆

外接电源电缆 (LM.GK185.ABL+LM.GK224.AAZ) 此电缆线可用来连接外接电源(红黑夹子),给接收机(小5芯LEMO头) 和外置电台(大5芯LEMO头)供电。

其他附件包含: 2.45m 伸缩式碳纤杆,25cm 的玻璃钢支撑杆,手簿托架, 基座对点器,连接器,卷尺,校准 mini 转台、释放器和量高片等。

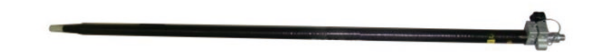

图 2-13 伸缩式碳纤杆

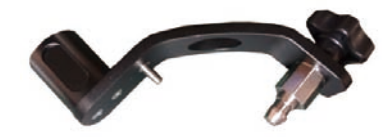

图 2-14 校准 mini 转台

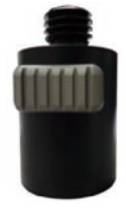

图 2-15 释放器

# 第三章 P7 手簿

# 3.1 P7 硬件介绍

P7 手簿是一款专门为外业工作而设计的手簿,坚固耐用,具备很好的防水、防尘、防摔能; ① ② ③

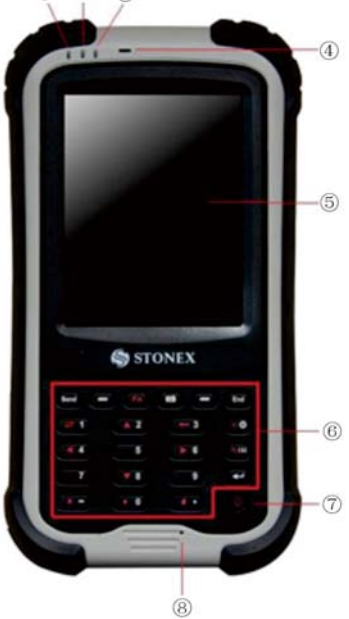

| 编号 | 组件       | 说明              |
|----|----------|-----------------|
| 1  | 充电/开机指示灯 | 亮红色表示开机启动       |
|    |          | 充电时绿灯闪烁表示正在充电   |
|    |          | 亮橙色表示电池充满       |
| 2  | GPS指示灯   | 亮绿色表示GPS功能开启    |
| 3  | 无线通讯指示灯  | 亮蓝色代表蓝牙功能开启     |
|    |          | 亮绿色表示电话功能开启     |
| 4  | 听筒       | 提供通话时的听筒功能      |
| 5  | 触摸屏      | 显示画面并且对您的触碰做出反应 |
| 6  | 键盘       | 包含数字键和特殊功能键     |
| 7  | 电源键      | 打开或关闭设备电源       |
| 8  | 麦克风      | 用来录音            |
|    |          | 提供通话时的话筒功能      |

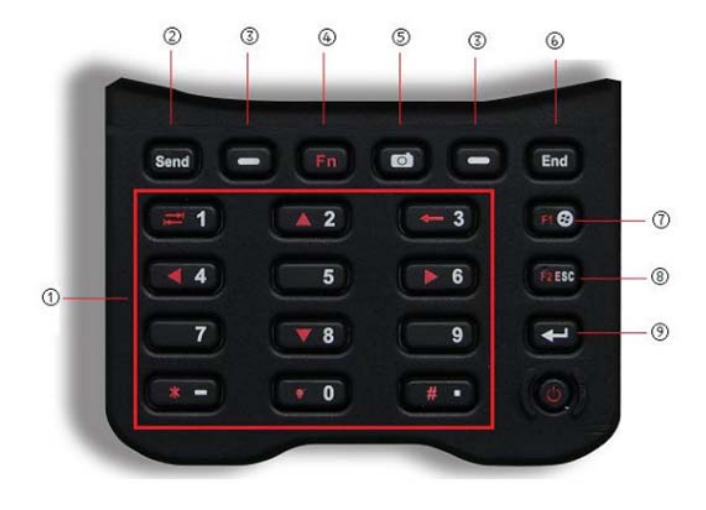

| 编号 | 组件             | 说明                                                      |  |  |
|----|----------------|---------------------------------------------------------|--|--|
|    | 数字键            | 输入数字(另外用于特定机型的拨打电话功能)                                   |  |  |
|    |                | 当 Fn 锁定时,提供红色图标所代表的功能                                   |  |  |
| 1  | 4+ 74 -1 42 44 | ▲ 在屏幕或菜単中上下左右移动                                         |  |  |
|    | 特殊功能键          | → 移至下一个输入字段                                             |  |  |
|    |                | ← 在字符输入字段往前删除一个字符                                       |  |  |
|    |                | 调高屏幕的明亮度。到最高等级时则循                                       |  |  |
|    |                | - 环到最低等级                                                |  |  |
| 2  | Send 送出键       | 拨接电话                                                    |  |  |
| 3  | 左 / 右软键        | 执行画面左下角或右下角出现的指令。                                       |  |  |
| 4  | Fn 功能键         | 打开或关闭数字键的另一种功能。在默认状态下, Fn 并<br>未锁定(打开)。锁定时, 图标会出现在标题栏里面 |  |  |
| 8  | Jan Jan Am     | 打开相机程序                                                  |  |  |
| 9  | 相机键            | 相机程序使用中为快门钮                                             |  |  |
|    | D-1 64-347.678 | 结束通话或回绝电话                                               |  |  |
| 0  | End 给来键        | 由其他程序返回 Today 画面                                        |  |  |
| 7  | 🕑 Start 开始键    | 打开「开始」菜单                                                |  |  |
| 8  | ESC 键          | 退出目前打开的菜单或程序                                            |  |  |
| 9  | Action 动作键     | 确认您的选择,功能类似键盘上的 Enter 键                                 |  |  |

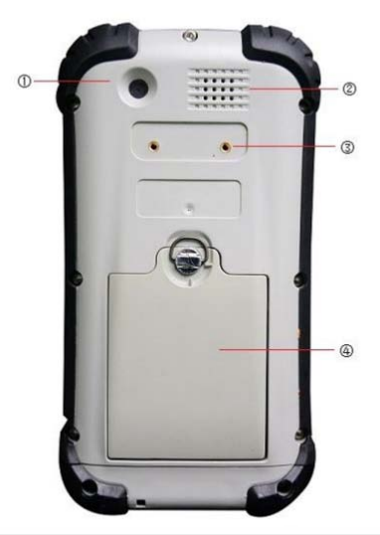

| 编号  | 组件   | 说明         |
|-----|------|------------|
| 1   | 相机镜头 | 用来拍照或录像    |
| 2   | 扬声器  | 发出音乐、声音和语音 |
| 3   | 提带孔  | 提带固定于此     |
| (4) | 电池盖  | 内为电池所在位置   |

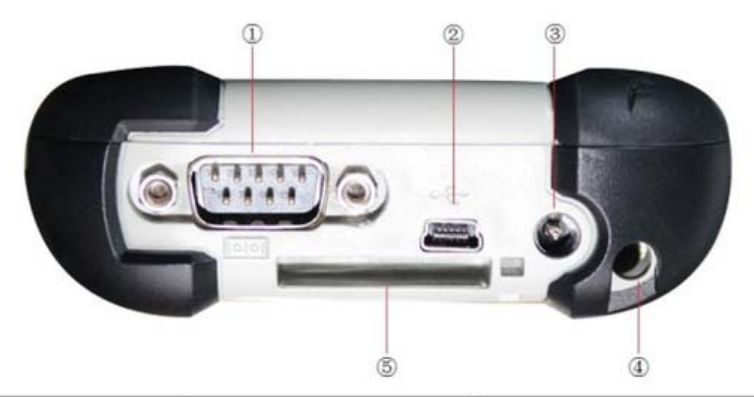

| 编号  | 组件                         | 说明                     |  |
|-----|----------------------------|------------------------|--|
| 1   | 序列端口                       | 提供 D-sub 9 针脚 RS232 功能 |  |
| 2   | USB OTG (Host & Client) 接口 | 用来连接 USB 缆线            |  |
| 3   | 电源接口                       | 用来连接电源适配器              |  |
| (4) | 笔针孔 用来放置触控屏幕用的等            |                        |  |
| 5   | 提带孔                        | 提带固定于此                 |  |

### 3.2 P7 技术指标

(1)系统配置

- 处理器: Marvell PXA-310 806MHz Xscale;
- RAM: 256MB(最大可至 512MB);

板载内存: 4G(可定制 32G);

扩展存储: SD 卡最大扩展至 32G

屏幕: 3.7 英寸彩色 TFT 半反半透工业屏, 480×640VGA 分辨率;

电池:大容量 7.4V, 1500mAh 锂电池,功率 11.1Wh

开机工作 +GPS: 1.7W

开机工作 +GPS+GSM+BTWIFI: 2.1W

长续航时间,快速充放电,快速拆装;

数据通讯:迷你型防水 USB 接口 802 11b/g 无线 WLAN 蓝牙版本

2.1+EDR

按键:具备电源键、复位键、四方向导航键以及四个自定义功能键 接口和输入:集成扬声器、麦克风,电话听筒,支持录音及回放,软键

盘数字、字符录入,支持手写、拼音录入,物理全数字键

```
盘,外部电源接口,TF卡插槽,USB 接口,串口
```

尺寸: 177mm\*91mm\*33mm

重量: 550g(带电池)

(2)使用环境

防护等级: I P 6 5 防 护 等 级 , 完 全 防 止 粉 尘 进入, 用水 冲洗 无任 何伤 害, 抗 1.5 m 跌 落;

温度:操作温度-20℃到+60℃,存储温度-30℃到+70℃

湿度: 95% 无冷凝

# 第四章 S10 Web UI 应用

用户可以自行登录网页 Stonex S10 Web UI, 然后在网页上对 S10 进行相关的设置,可支持多用户同时登录。

具体的步骤为:

(1)在 S10 处于开机的状态的时候,用户可以用手机或者电脑搜索与您的 S10 接收机的设备串号相对应的 WIFI,并连接。

(2) 在浏览器中输入固定 IP: http://192.168.10.1,并登陆。

登陆用户名为 admin, 原始的登陆密码为: password。

(3) 成功登陆之后,您可以看到如图 5-1 所示的界面。

## 4.1 工作状态

# Stonex S10 \$1011405010022

| 状态 仪器信息 数据下载 管理               |                    |
|-------------------------------|--------------------|
| • 工作模式: 静态 正在记录] 停止记录         | • 数据说: -           |
| • 经度: 113.429431352 °         | •纬度: 23.166068722° |
| •高程: -6.640 m                 | • <b>状态</b> : 单点   |
| • 卫星: 10                      | • PDOP: 3.8        |
| • HDOP: 2.1                   | • TDOP: 2.8        |
| • GNSS时间: 2014-06-13 09:50:41 |                    |

图 4-1 状态界面

状态界面如图 4-1 所示。这个界面将显示目前您的 S10 接收机的各种 状态。如工作模式、数据链、经纬度、高程、状态、卫星等。

▶ 设置 ℃

# 4.2 仪器信息

# Stonex S10 \$1011405010022

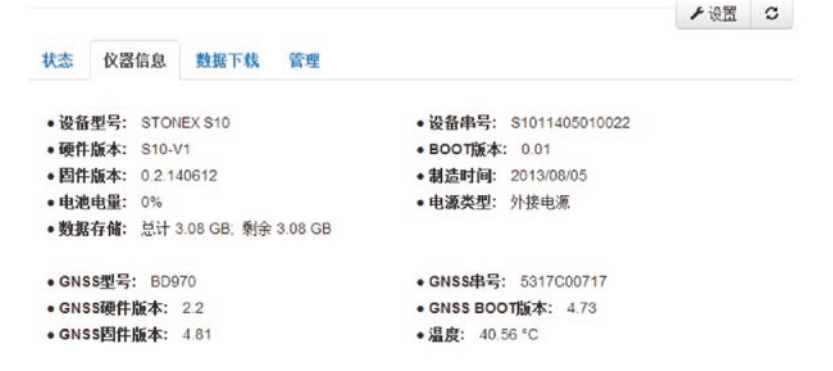

图 4-2 仪器信息界面

这个界面显示的是 S10 接收机的仪器信息。如版本信息、电源信息、 数据存储状况、温度等信息。

## 4.3 数据下载

|    |              |         |                     |                     | ▶设置 0                                 |
|----|--------------|---------|---------------------|---------------------|---------------------------------------|
| 状态 | 仪器信息         | 数据下载    | 管理                  |                     |                                       |
| 选择 | 名称           | 大小      | 开始时间                | 结束时间                | 操作                                    |
|    | 00221611.dat | 755.16K | 2014-06-10 18:50:25 | 2014-06-10 19:05:30 | <b>約時 箇 時</b> 時                       |
|    | 00221621.dat | 19.07K  | 2014-06-11 11:11:16 | 2014-06-11 11:11:46 | <ul> <li>●下鉄</li> <li>● 制除</li> </ul> |
|    | 00221631.dat | 583.6K  | 2014-06-12 10:08:58 | 2014-06-12 11:11:21 | 彩版 會 推不 0                             |
| 8  | 00221641.dat | 711.63K | 2014-06-13 09:43:38 |                     |                                       |

图 4-3 数据下载界面

这个界面提供数据下载。如果您在设置那里有勾选自动记录选项,则 S10的活动信息将会被记录并自动上传到这个网页上,用户若有需要,可 自行到这个网页上下载数据。

## 4.4 数据管理

| <ul> <li>株式 夜間協長 和単正載 資理</li> <li>在线升級</li> <li>(株式先) 半品目文件</li> <li>(本式件) 半品目文件</li> <li>(大器性) 20140030</li> <li>注题(利) 第二</li> </ul> |  |
|----------------------------------------------------------------------------------------------------|--|
| 在线升级<br>通届文件: <sup>#</sup>                                                                                                    |  |
| 仪器注册<br>[2588年] 20140030<br>注册Ⅰ                                                                                                    |  |
| (注册) <u>第</u> 2                                                                                                    |  |
|                                                                                                    |  |
| 安全                                                                                                    |  |
| 國 开始最短认证                                                                                                    |  |
| IER III                                                                                                    |  |
| NENN                                                                                                    |  |
| 查看日志                                                                                                    |  |
| 1.APPLog TEL GT                                                                                                    |  |
| 2.05Log 下载 重看                                                                                                    |  |
| 3 Kamel Log 下载 皇哲                                                                                                    |  |
| 06 41                                                                                                    |  |
| 重启设备 确定                                                                                                    |  |

#### 图 4-4 管理界面

在这个管理界面,用户可进行在线升级、仪器注册、修改登陆密码、查 看日志、自检、重启设备等。

# 4.5 设置工作模式

| 工作模式      | ○ 静态 ● 移动站 ○ 基准站    |  |
|-----------|---------------------|--|
| 数据链       | ● 电台 ◎ 网络 ◎ 外接 ◎ 蓋牙 |  |
| 卫星峡止角     | 5                   |  |
| 启用GLONASS | ● 开启 ◎ 关闭           |  |
| 启用北斗      | ● 开启 ● 关闭           |  |
| 启用SBAS    | ◎ 开启 ● 关闭           |  |
| 记录原始数据    | ● 否 ◎ 是             |  |
| 电台通道      | 4                   |  |
| 电台协议      | TrimTalk 4505       |  |

图 4-5 工作模式

在这个界面,用户可以进行设置工作模式、选择数据链、选择电台通道、 选择电台协议等。

| 设置 | 工作模式 系 | 交参数                     | ×        |
|----|--------|-------------------------|----------|
|    | 直连模式   | 关闭                      |          |
|    | 语音     | 关闭<br>OEM<br>UHF<br>TTS |          |
|    |        |                         | <br>保存取消 |

图 4-6 系统参数

在这个界面,用户可以设置选择直连模式以及选择开启或者关闭语音。

# 第五章 S10 传感器校准

校准前仪器准备: 手簿中安装好配套的 surpad 软件、气泡无偏差的对中杆、 近距离的基站(建议 1km 以内)、校准 mini 转台 注意事项:整个校准过程不准许更换电池,以防出现倾斜改正错误的情况。 整个校准过程包括:

1. 电子气泡校准 2. 磁步进校准 3. 磁偏角校准 4. 坐标点采集

1. 电子气泡校准流程: (如下图所示)

①点击水平校准→电子气泡校准界面;

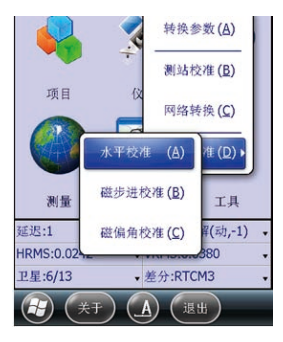

图 5-1

②对中杆气泡居中后,点击"校正"按钮,听到提示音表示气泡校准完毕,此时电子气泡和对中杆气泡同时居中。

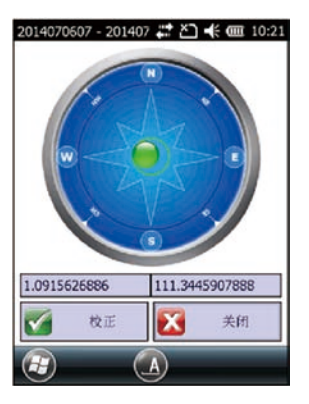

图 5-2

③校准完毕:

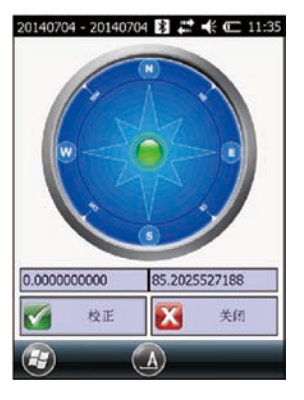

图 5-3

2. 磁步进校准流程: (如下图所示)

①进入校准→磁北校准→磁步进校准界面

②记录竖直数据: mini 转台安装入下图所示。点击"记录竖直数据", 以对中杆为轴进行旋转(旋转方向不限),旋转速度不能超过 15°/s,数 据采集完毕会听到提示音;

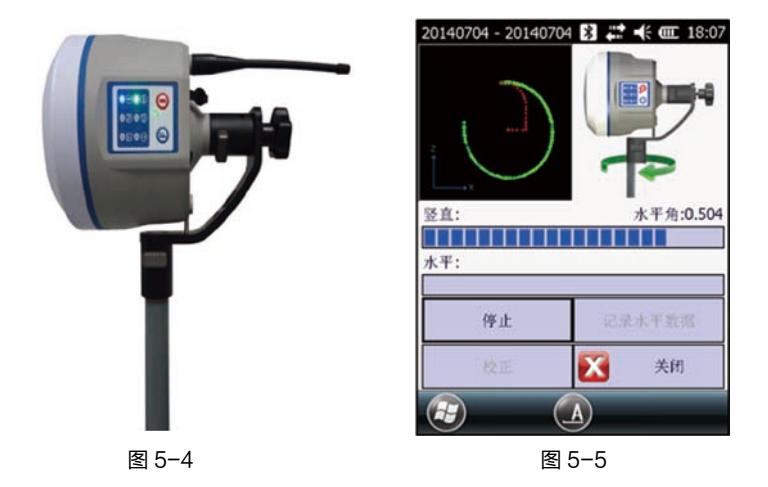

③记录水平数据: 仪器安装如下图所示。点击"记录水平数据", 以对 中杆为轴进行旋转,旋转速度不能超过15°/s,数据采集完毕会听到提示音;

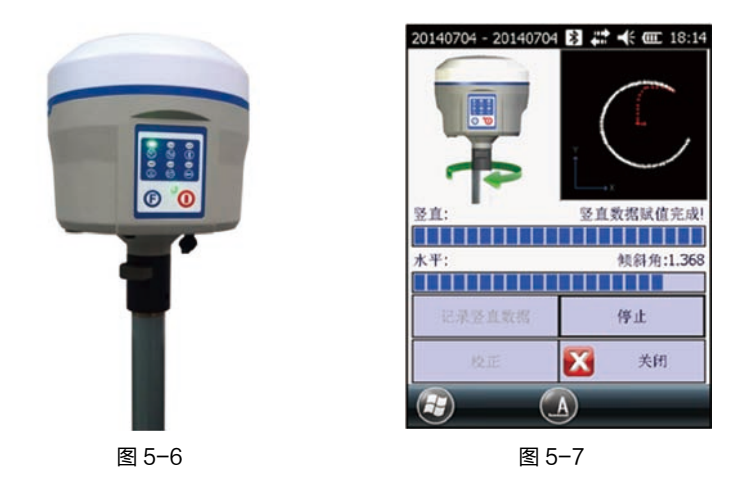

④计算校准参数:两个轴数据采集完毕。点击"校正"→"是"→"确定",磁步进校准完成。

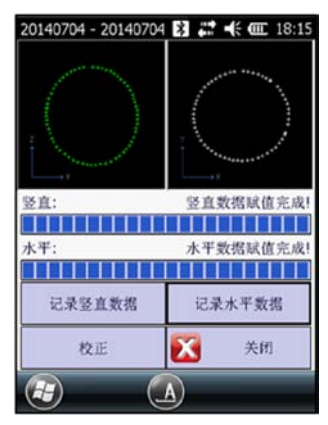

图 5-8

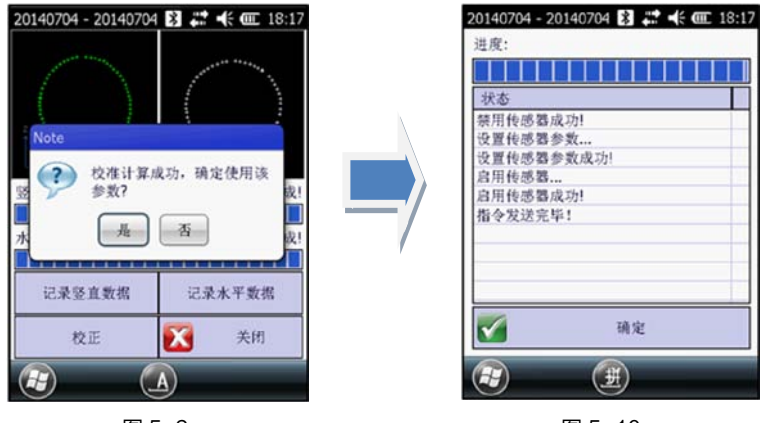

图 5-9

图 5-10

3. 磁偏角校准流程: (如下图所示)
进入"校正"→"磁北校准"→"磁偏角校准"
①记录中心点:点击"记录中心点"进行中心点采集,
采集条件: a. 静止状态; b. 倾角 0.5°以内; c. 固定解; d. 采集 10 个点;

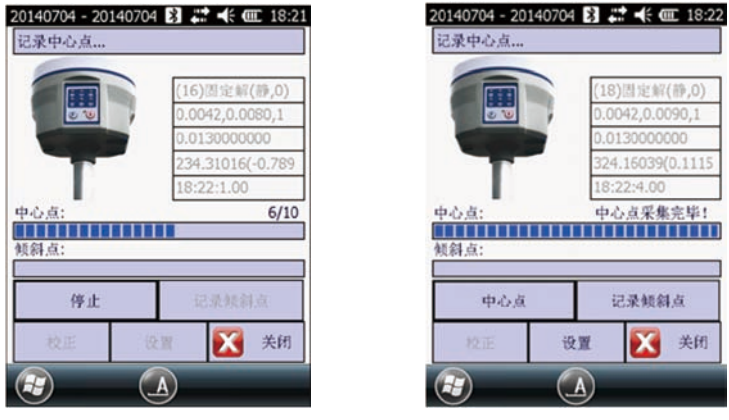

图 5-11

图 5-12

②记录倾斜点:

记录倾斜点要求: a. 静止状态; b. 倾斜角在 25° -35°; c. 固定解;

d. 每个方向采集 10 个点 (在每个方向采集时请保持尽量保持稳定状态);

e. 需 按 顺 序 采 集 东、南、西、北 四 个 方 向 ( 投 影 角 分 别 为 90° 180° 270° 0° )

(在上述投影角 ± 10°以内都可以进行采集)

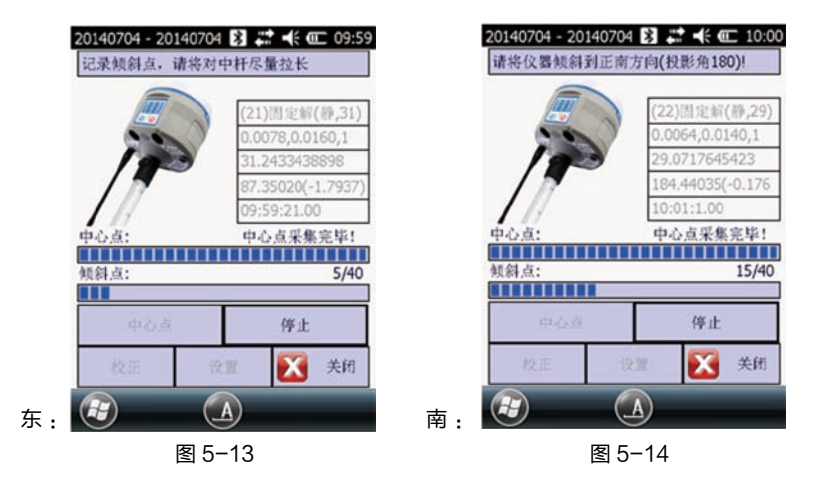

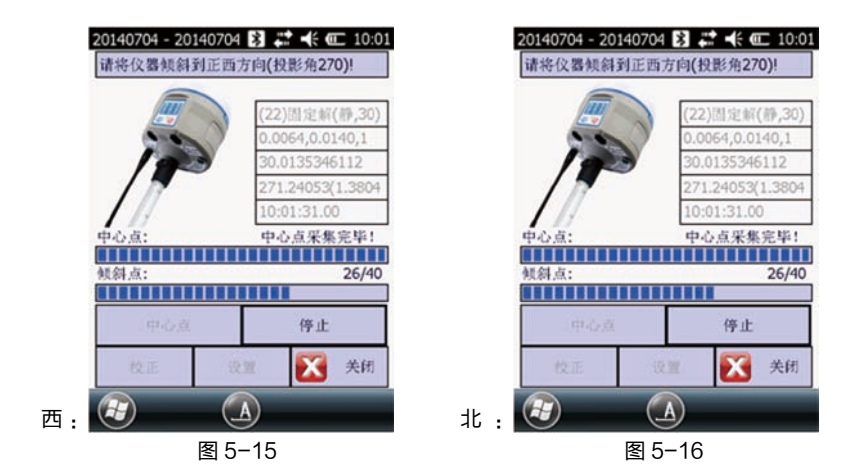

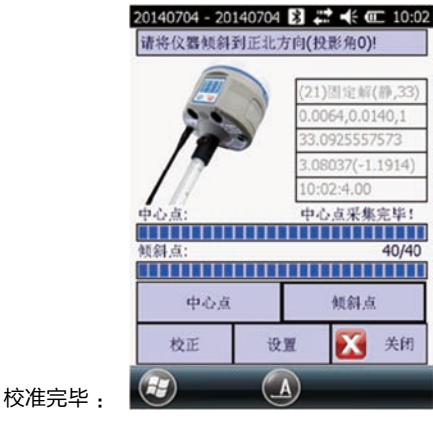

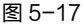

③计算参数:中心点与倾斜点都记录完毕后,点击"校正"进行磁偏角参数计算,输入当前天线量取高度(例如:杆长 2.2 米 + 快速释放器 0.04 米 = 2.24 米杆高),计算完毕后会弹出投影改正角(即磁偏角)计算结果,点击"确定"使用该磁偏角参数。

| 量取高度: | 2.24     |      |                               |
|-------|----------|------|-------------------------------|
| 量取方式: | 杆高       |      |                               |
| 天线高度: | 2.375500 |      |                               |
|       |          | Info |                               |
|       |          | ?    | 投影改正角为:<br>5.984045,6.345448, |

图 5-18

图 5-19

| 进度:     |       |    |     |
|---------|-------|----|-----|
|         |       |    |     |
| 状态      |       |    |     |
| 禁用传感器   | 成功!   |    | I L |
| 设置传感器   | 参数    |    |     |
| 设置传感器   | 参数成功! |    |     |
| 启用传感器   |       |    |     |
| 启用传感器   | 成功!   |    |     |
| 指令发送完   | 毕!    |    |     |
|         |       |    |     |
|         |       |    |     |
|         |       |    |     |
| <b></b> |       | 确定 |     |
|         |       |    |     |
|         | (1)   | t) |     |

图 5-20

### 附录一 静态外业观测、数据下载、后处理简单流程

### 1、S10 接收机静态测量作业步骤

(1)在控制点架设仪器,对点器严格对中、整平。

(2)量取仪器高两次,取平均数作为最终仪器高,一般建议量取斜高, 即下对点至 S10 胶圈上缘的距离。

(3)记录点名、仪器号、仪器高,开始观测时间。

(4)开机,设置主机为静态测量模式。静态采集灯每隔数秒采集,闪一次,表示采集一个历元。

(5)测量完成后关机,记录关机时间。

(6)下载、处理数据。

#### 2、U 盘式静态数据下载

先关闭接收机,将数据线(7芯/USB/串口电缆)的 USB 接口插入计 算机主机 USB 口,另一头插入接收机的7芯接口。打开主机,会在任务栏 里出现图标, 主机内存会以"可移动磁盘"的盘符出现在"我的计算机" 接口下,打开"可移动磁盘"可以看到主机内存中的数据文件。您可以通过 Web-UI 下载静态数据也可以通过 USB 拷贝。

下载默认静态数据文件名一般为八位数,前四位为仪器号后四位数,五 至七位为年积日,第八位为时段数。

数据下载之后在导入静态后处理软件之前需要修改文件点名,可直接选 择文件重命名,把前四位改为点名,不足4位可用下划线补齐,后四位不变。

静态数据文件的命名规则:不同的点需要取不同的点名,同一点不能取 相同的点,两个观测文件不能重名,如果一台接收机同一天在同一点观测了 多个时段,需要将时段号改成不同的值,以免文件重名。

| 文件(日编辑(日) 查 | 春山 工具の 参助山 |                  |           |       |
|-------------|------------|------------------|-----------|-------|
| 組织 ▼ 共享 ▼   | 新建文件夹      |                  |           |       |
| ☆ 収蔵夹       | 名称         | 停改日期             | 美型        | 大小    |
| 🎼 下數        | 80112591   | 2013/11/12 10:29 | DAT 文件    | 28 KB |
| -           | CONFIG     | 2011/9/1 12:00   | 828910-85 | 1 KB  |

如图所示, CONFIG.INI 文件为接收机配置文件,\*.dat 文件为静态原始数据文件。

### 3、数据处理的简单流程

(1)运行"GNSSProcess数据处理软件",新建项目,设置控制网等级和坐标系统。

(2)导入数据,修改每个观测文件的天线高、天线类型和天线高测量 方法。

(3)处理全部基线。对于方差比(Ratio)小于3和误差大的基线, 观察其基线残差图,删除不好的卫星或部分观测数据。或在"静态基线处理 设置"中设置采样间隔和高度截止角,重新处理此基线。

(4)搜索重复基线、基线闭合差、闭合环。如超限可对误差较大的基 线改变设置或以删除卫星或删除部分观测数据的方法重新处理。如果仍然超 限,可选择删除基线。重新搜索重复基线、基线闭合差、闭合环,直至闭合 差符合限差。

(5)网图检查,设置平差参数。

(6) 输入已知点坐标和高程,进行网平差。

(7) 在处理报告菜单打开"平差文本报告",打印测量成果。

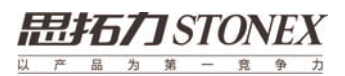

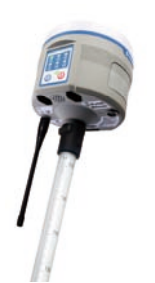

### 广州思拓力测绘科技有限公司

 地址:
 广州市萝岗区科学城彩频路7号C栋601

 邮编:
 510603
 网址:
 www.situoli.com

 电话:
 020-32011050
 传真:
 020-32011102